# Installation and service instructions

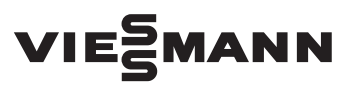

Vitotrol 300 RF

Wireless remote control for one, two or three heating circuits

For applicability, see the last page

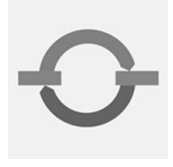

## VITOTROL 300 RF

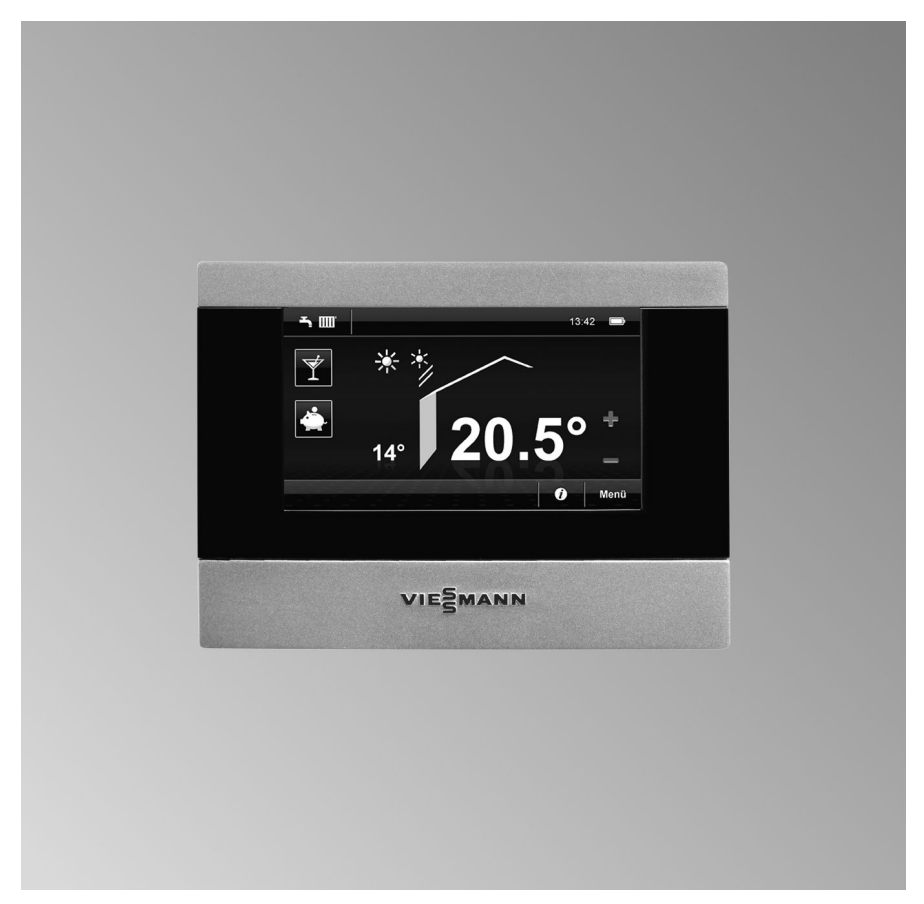

Please keep safe.

## Safety instructions

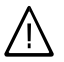

Please follow these safety instructions closely to prevent accidents and material losses.

#### Safety instructions explained

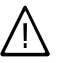

#### Danger

This symbol warns against the risk of injury.

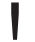

#### Please note

This symbol warns against the risk of material losses and environmental pollution.

#### Note

Details identified by the word "Note" contain additional information.

#### Target group

These instructions are exclusively designed for qualified personnel.

- Work on gas equipment must only be carried out by a qualified gas fitter.
- Work on electrical equipment must only be carried out by a qualified electrician.
- The system must be commissioned by the system installer or a qualified person authorised by the installer.

#### Regulations

Observe the following when working on this system

- all legal instructions regarding the prevention of accidents,
- all legal instructions regarding environmental protection,
- the Code of Practice of relevant trade associations,

- all current safety regulations as defined by DIN, EN, DVGW, TRGI, TRF, VDE and all locally applicable standards,
- Gas Safety (Installation & Use) Regulations
  - the appropriate Building Regulation either the Building regulations, the Building Regulation (Scotland), Building Regulations (Northern Ireland),
  - the Water Fittings Regulation or Water Bylaws in Scotland,
  - the current I.E.E. Wiring Regulations.

#### If you smell gas

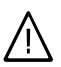

#### Danger

Escaping gas can lead to explosions which may result in serious injury.

- Never smoke. Prevent naked flames and sparks. Never switch lights or electrical appliances ON or OFF.
- Close the gas shut-off valve.
- Open windows and doors.
- Remove all people from the danger zone.
- Notify your gas or electricity supplier from outside the building.
- Shut off the electricity supply to the building from a safe place (outside the building).

## Safety instructions (cont.)

#### If you smell flue gas

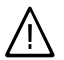

#### Danger

Flue gas can lead to life-threatening poisoning.

- Shut down the heating system.
- Ventilate the boiler room.
- Close all doors leading to the living space.

#### Working on the system

- When using gas as fuel, also close the main gas shut-off valve and safeguard against unauthorised reopening.
- Isolate the system from the power supply and check that it is no longer 'live', e.g. by removing a separate fuse or by means of a main isolator.
- Safeguard the system against unauthorised reconnection.

#### Please note

Electronic modules can be damaged by electro-static discharges.

Touch earthed objects, such as heating or water pipes, to discharge static loads.

#### **Repair work**

Repairing components which fulfil a safety function can compromise the safe operation of your heating system. Replace faulty components only with original Viessmann spare parts.

## Ancillary components, spare and wearing parts

### Please note

Spare and wearing parts which have not been tested together with the heating system can compromise its function. Installing non-authorised components and non-approved modifications/conversion can compromise safety and may invalidate our warranty. For replacements, use only original spare parts from Viessmann or those which are approved by Viessmann. Index

## Index

## Installation instructions

| Preparing for installation                |   |
|-------------------------------------------|---|
| Application information                   | 5 |
| Installation site                         | 5 |
| Installation of the wall mounting bracket | 7 |

## **Service instructions**

#### Commissioning and adjustment

| Commissioning the Vitotrol 300 RF                                        | 14 |
|--------------------------------------------------------------------------|----|
| Checking the field strength of the radio signal at the installation site | 19 |
| Establishing a wireless connection at a later date                       | 20 |
| Changing the configuration of the heating circuits after commissioning   | 21 |
| Terminating configuration                                                | 22 |
|                                                                          |    |

### Troubleshooting

| Fault display                                                                                   | 23       |
|-------------------------------------------------------------------------------------------------|----------|
| Specification                                                                                   | 24       |
| Parts list<br>Vitotrol 300 RF with table-top dock<br>Vitotrol 300 RF with wall mounting bracket | 25<br>26 |
| Declaration of Conformity                                                                       | 28       |

## **Application information**

Vitotrol 300 RF with integral wireless transmitter for operation with the wireless base station (accessory for Vitotronic boiler and heating circuit control units) and with Vitotronic 200 RF, type HO1C. Up to three heating circuits can be operated with one Vitotrol 300 RF; alternatively one Vitotrol 300 RF can be employed for each heating circuit in a single heating system.

### Installation site

- Vitotrol 300 RF with table-top dock
- Vitotrol 300 RF with wall mounting bracket

## Operation with or without room temperature hook-up

- Weather-compensated mode Installation in any room (preferably in the main living room).
- Operation with room temperature hook-up (also see illustration on page 7)

The integral room temperature sensor captures the actual room temperature and effects any necessary correction of the flow temperature.

The captured room temperature is dependent on the installation site:

- On an internal wall in the main living room, at a height of approx. 1.5 m from the floor.
- Not next to windows or doors.
- Not above radiators.
- Not on shelves, in recesses, etc.
- Not near heat sources (direct sunlight, fireplace, TV set, etc.).

Do not install further control devices in this room. Any thermostatic radiator valves must always be fully opened.

#### Installation site (cont.)

### Wireless connection

Select the installation site of the Vitotrol 300 RF so that the radio signals are beamed as vertically as possible through walls and floors to the wireless base station or Vitotronic 200 RF. Prior to the final fitting, commission the Vitotrol 300 RF and check the transmission and reception quality at the intended installation site.

#### Note

Conducting metallic materials (e.g. steel-reinforced concrete floors) have a strong negative effect on reception.

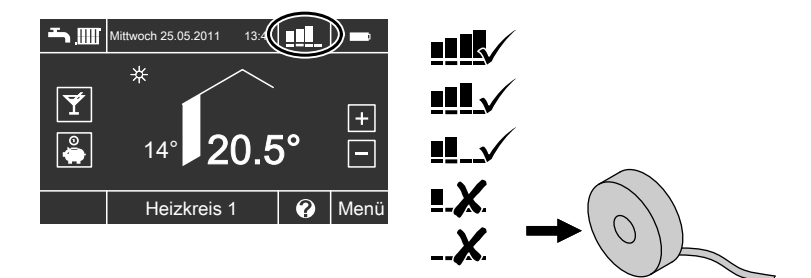

When looking for the right installation site, a reception quality of at least three bars or -83 dBm should be displayed (see page 19).

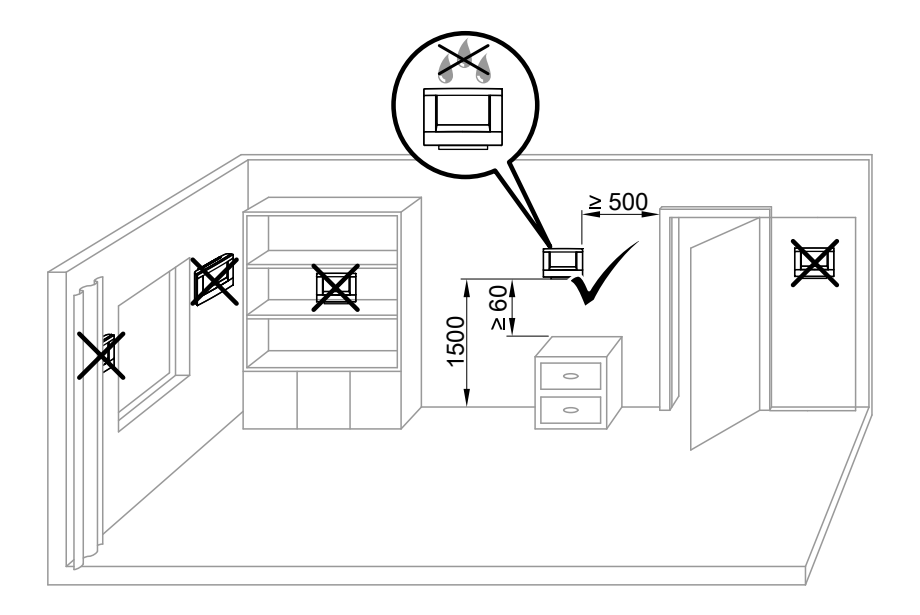

5614 625 GB

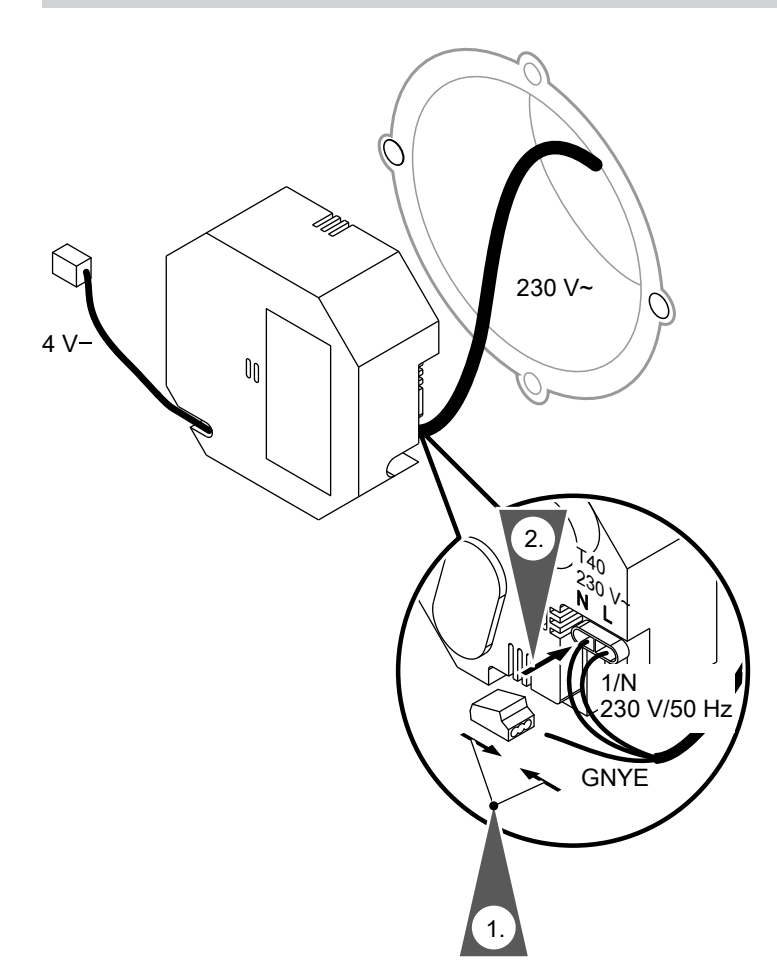

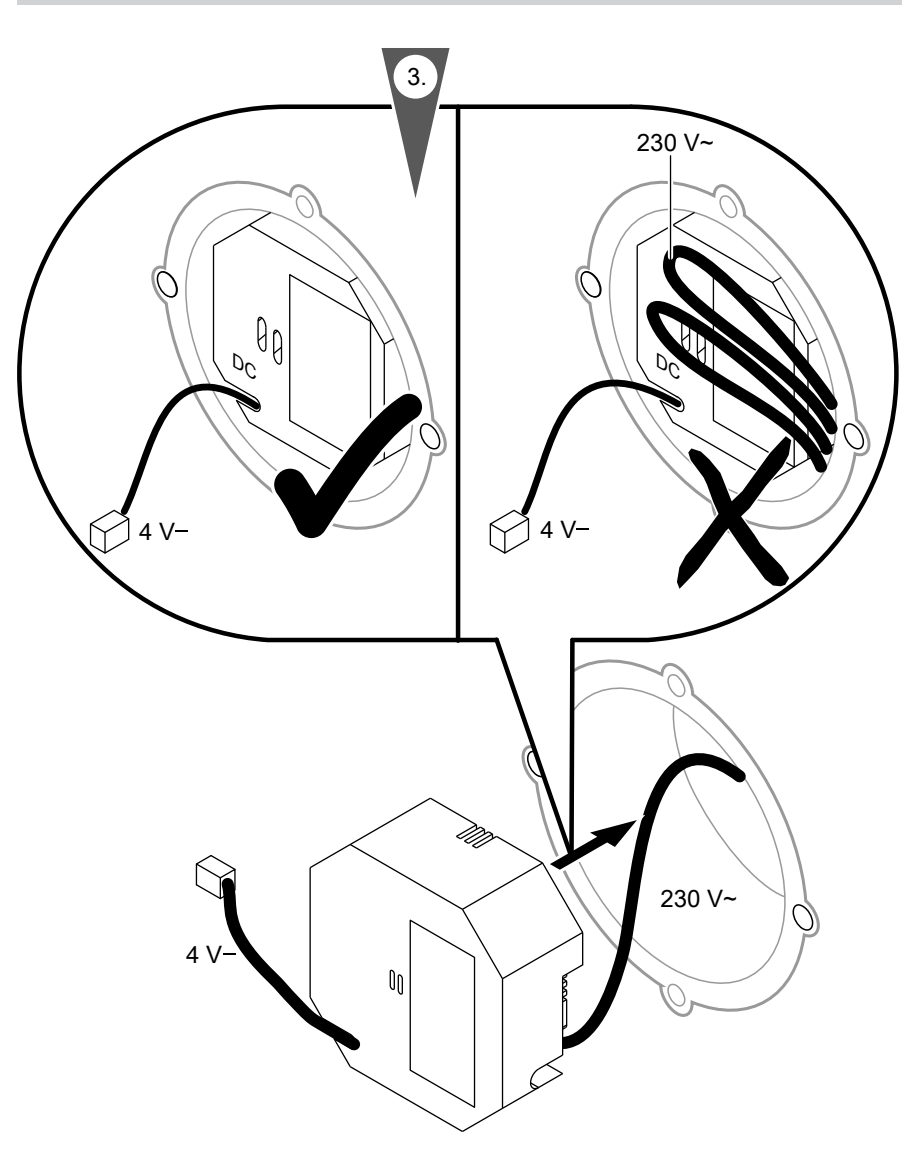

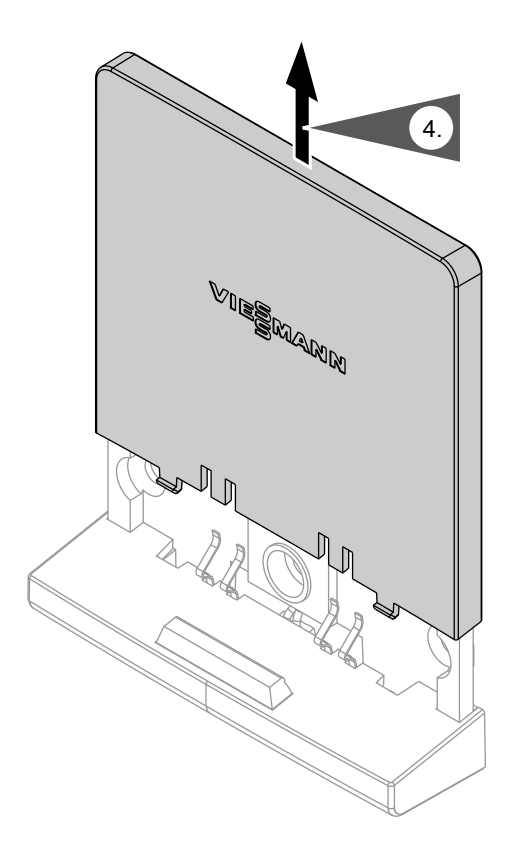

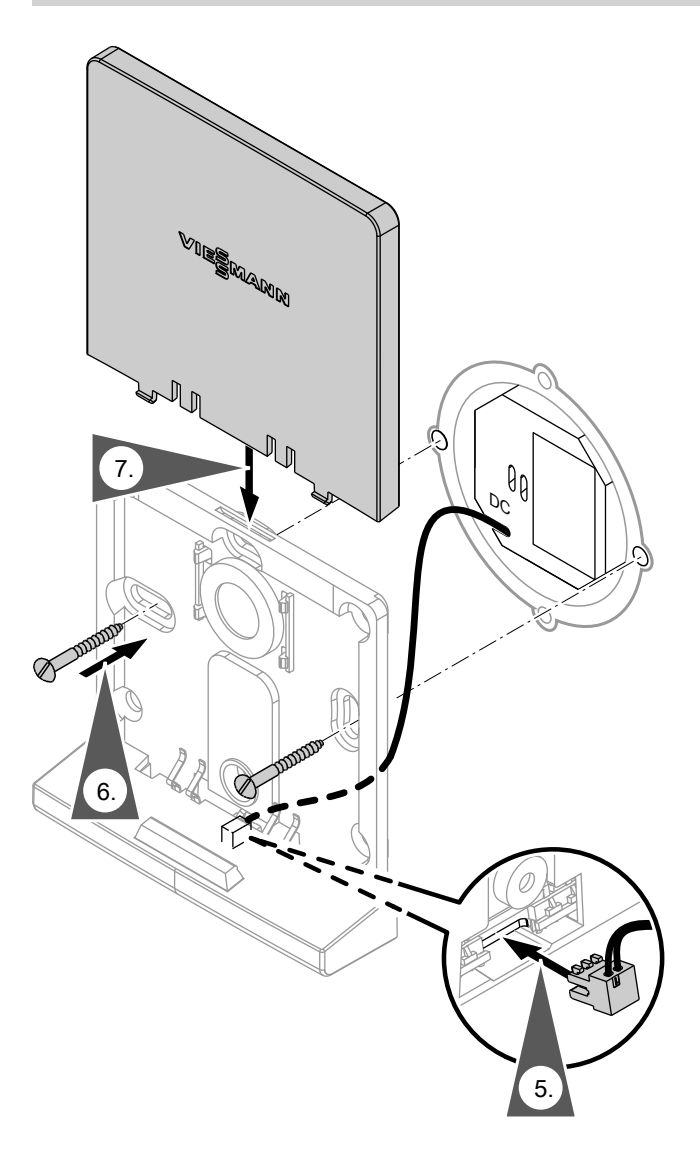

5614 625 GB

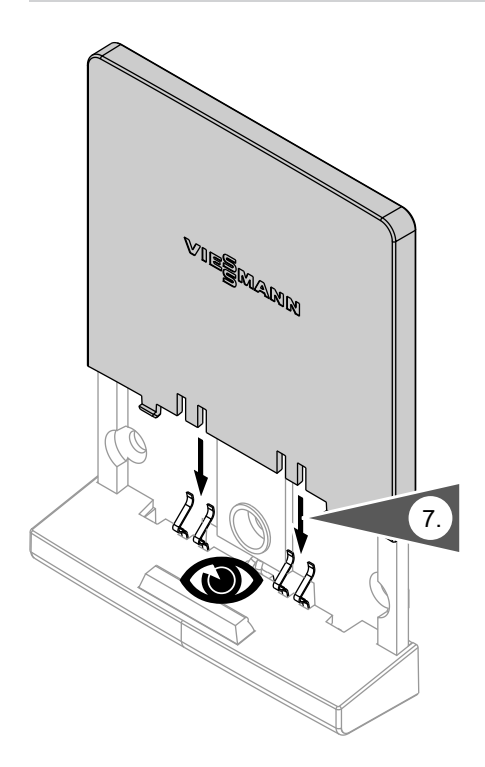

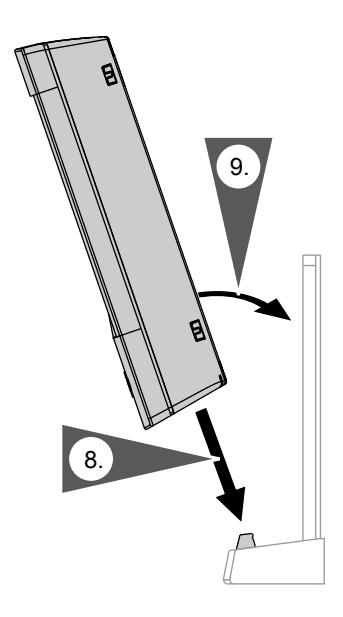

## **Commissioning the Vitotrol 300 RF**

## Prior to commissioning, observe the following:

 The wireless base station must be connected to the control unit via KM BUS.

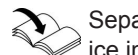

Separate installation and serv-

- The control unit to which the wireless base station is connected must be switched on.
- Position the Vitotrol 300 RF for commissioning close to the wireless base station Vitotronic 200 RF.
- Rechargeable batteries supply power to the Vitotrol 300 RF. The table-top dock and wall mounting bracket are also charging stations for the batteries.

#### Note

As soon as there is a power supply to the Vitotrol 300 RF, the commissioning assistant starts automatically. Charging batteries: See operating instructions for Vitotrol 300 RF.

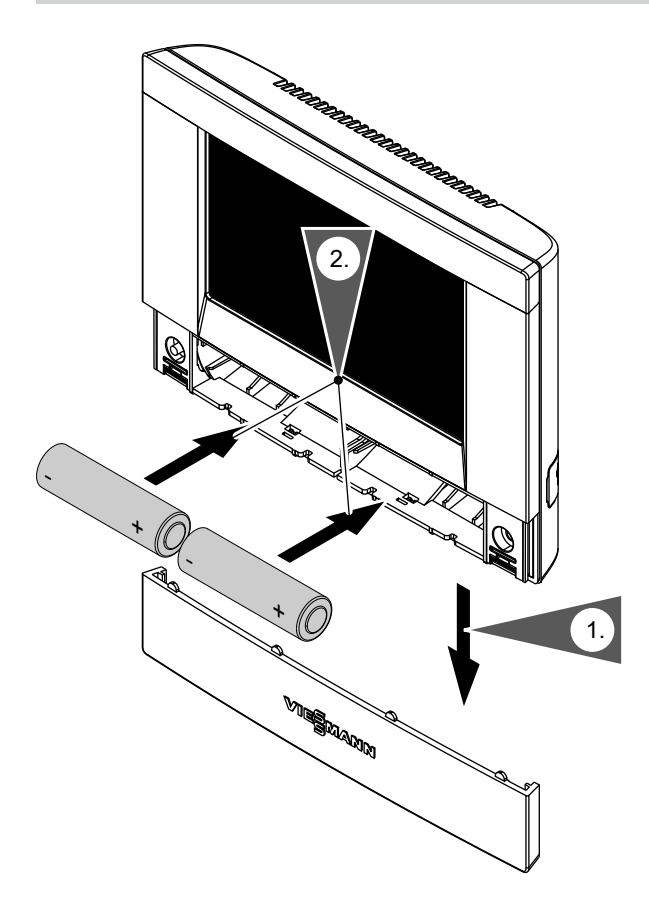

Commissioning in connection with the wireless base station

1. Connect Vitotrol 300 RF to power supply.

The commissioning assistant starts automatically.

| Select language                                                                                                    |         |      |    |  |
|----------------------------------------------------------------------------------------------------|---------|------|----|--|
|                                                                                                    | Dansk   | DK   | ]  |  |
|                                                                                                    | Deutsch | DE 🗸 | ]  |  |
|                                                                                                    | English | GB   | ]  |  |
|                                                                                                    |         |      | ок |  |
| Activate wireless connection                                                                                                    |         |      |    |  |
| <ol> <li>Initiate linking at the wireless<br/>base station or the heat source<br/>programming unit.</li> <li>Log on to the Vitotrol by pressing<br/>OK.</li> </ol> |         |      |    |  |
|                                                                                                    |         |      | ок |  |

2. Select language

Note

When the unit is first commissioned, "Select language [Sprache wählen]" is displayed in German .

"Activate wireless connection" appears.

- **3.** Press (A) on the wireless base station:
  - Operation without wireless repeater: for 4 s.
     The green LED on the wireless base station flashes slowly.
  - Operation with wireless repeater: for 8 s.

The green LED on the wireless base station flashes quickly.

 On the Vitotrol 300 RF, touch "OK". The Vitotrol 300 RF transmits a signal to log on to the wireless base station.

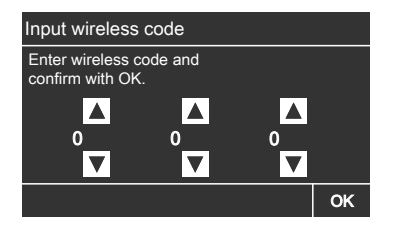

- 5. Enter 3-digit PIN code.
  - The PIN code is printed on the protective foil on the front of the wireless base station.

Make a note of it here \_\_\_\_ If the protective foil has been removed, use the PIN code given in the installation and service instructions for the wireless base station.

- Use ▲/▼ to enter the PIN code.
- Confirm the PIN code with "OK".

#### Note

If logging on was not successful:

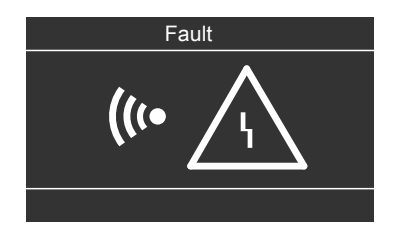

*In this case, activate the RF connection again (see step 3).* 

 Select heating circuits that should be operated via the Vitotrol 300 RF, and confirm with "OK". Initialisation bar is running (can take

approx. 5 min).

After successful initialisation, the standard menu appears.

#### Note

Radio transmission can take some time, so there may be a delay in the display of symbols.

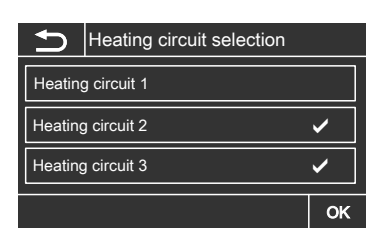

Service

## Commissioning in connection with Vitotronic 200 RF, type HO1C

- Connect Vitotrol 300 RF to power supply. The commissioning assistant starts automatically.
- 2. Select language.

#### Note

When the unit is first commissioned, "Select language [Sprache wählen]" is displayed in German .

"Activate wireless connection" appears.

- On the Vitotrol 300 RF, touch "OK". The Vitotrol 300 RF transmits a signal to log on to the Vitotronic 200 RF.
- Enter 3-digit PIN code. The PIN code is displayed on the Vitotronic 200 RF.

#### Note

If logging on was not successful:

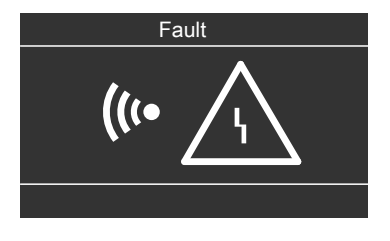

*In this case, activate the RF connection again (see step 3).* 

5614 625 GE

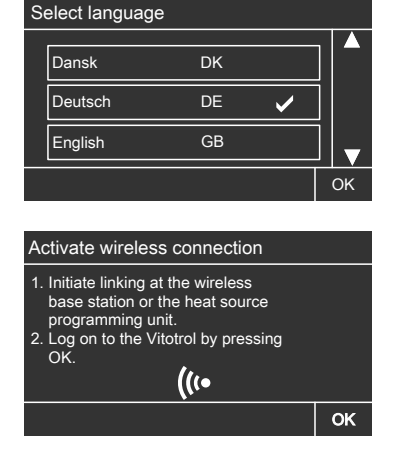

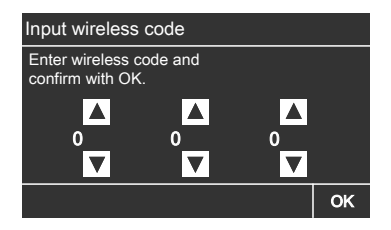

| Ð       | Heating circuit selection |    |
|---------|---------------------------|----|
| Heating | g circuit 1               |    |
| Heating | g circuit 2               | ✓  |
| Heating | g circuit 3               | ✓  |
|         |                           | ок |

 Select heating circuits that should be operated via the Vitotrol 300 RF, and confirm with "OK". Initialisation bar is running (can take approx. 5 min). After successful initialisation, the standard menu appears.

#### Note

Radio transmission can take some time, so there may be a delay in the display of symbols.

## Checking the field strength of the radio signal at the installation site

#### Note

When using the wall mounting bracket, check **before** installation whether the field strength of the radio signal is satisfactory.

If the field strength is unsatisfactory, either select another location or use a wireless repeater (accessory).

## Display of the field strength in the standard menu

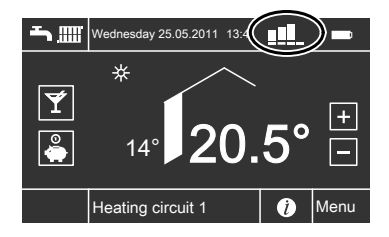

## Scanning and display of the field strength in the extended menu

- 1. "Menu"
- 2. o "Settings"
- 3. "Configuration"

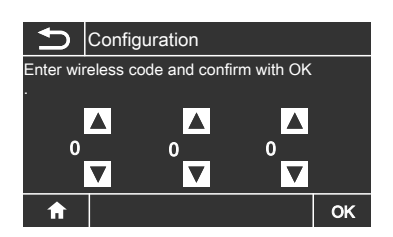

ÞÞ

## Checking the field strength of the radio signal... (cont.)

- 4. Enter the PIN code (see page 17/ 18) and confirm with **"OK"**.
- 5. "Field strength subscriber"

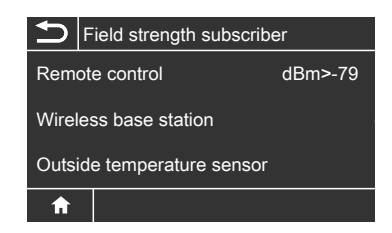

- "Remote control" Radio path between wireless base station and Vitotrol 300 RF
- "Wireless base station" Radio path between Vitotrol 300 RF and wireless base station
- "Outside temperature sensor" Radio path between wireless outside temperature sensor and Vitotrol 300 RF

| Standard | Extended     | Field strength of the radio signal (transmis- |
|----------|--------------|-----------------------------------------------|
| menu     | menu         | sion and reception quality)                   |
| Symbol   | Value in dBm |                                               |
|          | 0 to - 78    | very good                                     |
| <u></u>  | - 79 to - 83 | good                                          |
| <u></u>  | - 84 to - 87 | adequate                                      |
| <b>!</b> | - 88 to - 91 | inadequate                                    |
|          | - 92 to - ∞  | no reception                                  |

### Establishing a wireless connection at a later date

#### Extended menu

- 1. "Menu"
- 2. o "Settings"
- 3. "Configuration"

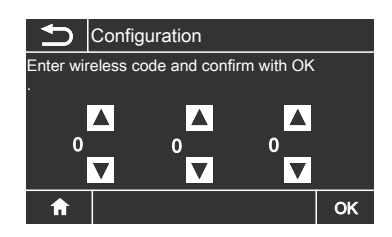

 Enter the PIN code (see page 17/ 18) and confirm with "OK".

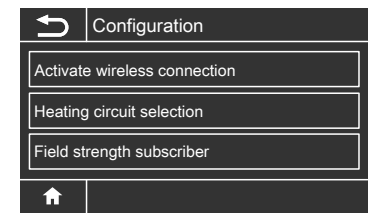

## Establishing a wireless connection at a later... (cont.)

#### 5. "Activate wireless connection"

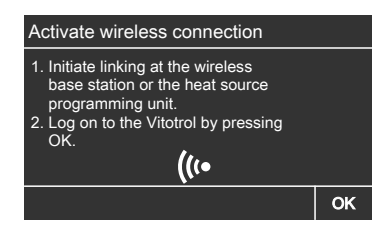

With wireless base station, see page 16. With Vitotronic 200 RF, see page 18.

 On the Vitotrol 300 RF, touch "OK". Initialisation bar is running (can take approx. 5 min). After successful initialisation, the standard menu appears.

## Changing the configuration of the heating circuits after commissioning

Subsequent addition (e.g. after building an extension) or removal of heating circuits:

Extended menu

- 1. "Menu"
- 2. o "Settings"
- 3. "Configuration"

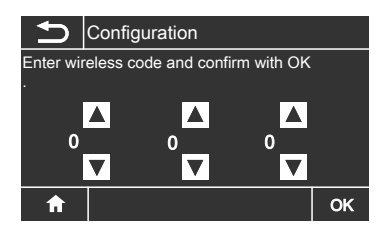

4. Enter the PIN code (see page 17/ 18) and confirm with **"OK"**.

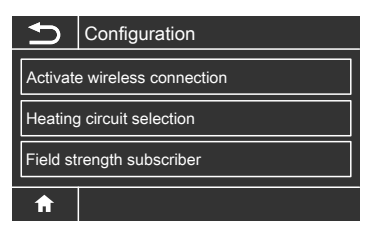

5. "Heating circuit selection"

## Changing the configuration of the heating... (cont.)

 Select heating circuits that should be operated via the Vitotrol 300 RF, and confirm with "OK".

| Ð                 | Heating circuit selection |    |  |
|-------------------|---------------------------|----|--|
| Heating circuit 1 |                           |    |  |
| Heating circuit 2 |                           |    |  |
| Heating           | ı circuit 3               | ✓  |  |
|                   |                           | ок |  |

 Initialisation bar is running (can take approx. 5 min).
 After successful initialisation, the standard menu appears.

## **Terminating configuration**

The **"Configuration"** menu is automatically terminated after 30 min or via the **"Terminate configuration?"** menu.

Extended menu:

- 1. "Menu"
- 2. o "Settings"
- 3. "Terminate configuration?"
- 4. "OK" to confirm.

## Fault display

## Heating system fault

Display:

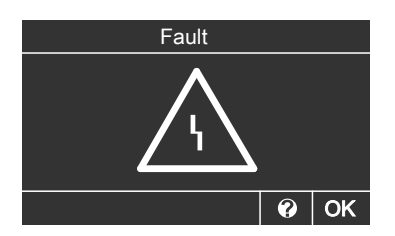

## Wireless connection fault

Display:

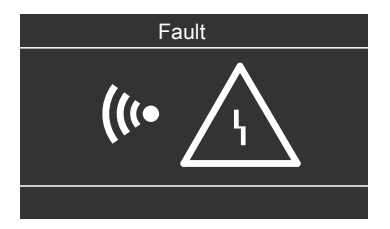

For troubleshooting, log components off and then back on again. If required, use wireless repeaters (accessories).

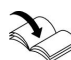

Installation and service instructions for the wireless base station or the boiler. For troubleshooting, see the installation and service instructions of the relevant control unit.

#### Specification

## **Specification**

Power supply unitWith table-top dockWith wall mounting bracket Batteries

Battery life Operational duration with batteries Radio frequency Wireless protocol Wireless range

Safety category IP rating Permissible ambient temperature During operation During storage and transport Set room temperature setting range 230 V~/5 V-230 V~/4 V-NiMH AA HR6 Mignon 1.2 V-, 2100 mAh Approx. 500 heating cycles Approx. 3 h 868.3 MHz EnOcean See "Wireless accessories" technical guide II IP 30 to EN 60529

0 to +40 °C -25 to +60 °C 3 to 37 °C

## Vitotrol 300 RF with table-top dock

#### The following information is required:

- Serial no. (see type plate)
- Position number of the part (from this parts list)

Standard parts are available from your local supplier.

#### Parts

0001 Programming unit 0002 Table-top dock

- 0003 USB cable
- 0004 Plug-in power supply unit
- 0005 Installation and service instructions
- 0006 Operating instructions

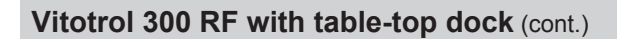

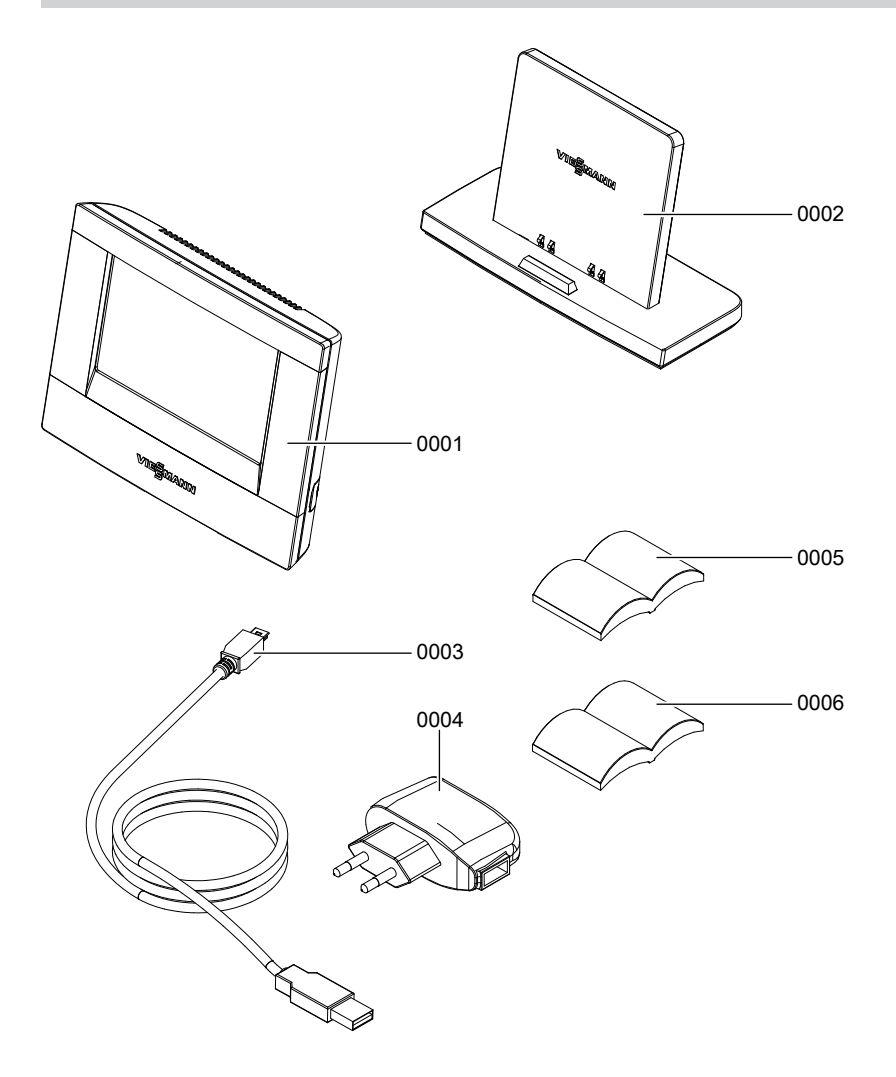

## Vitotrol 300 RF with wall mounting bracket

#### The following information is required:

- Serial no. (see type plate)
- Position number of the part (from this parts list)

Standard parts are available from your local supplier.

Parts list

## Vitotrol 300 RF with wall mounting bracket (cont.)

#### Parts

- 0001 Programming unit
- 0002 Wall mounting bracket
- 0003 Power supply unit

0005 Installation and service instructions0006 Operating instructions

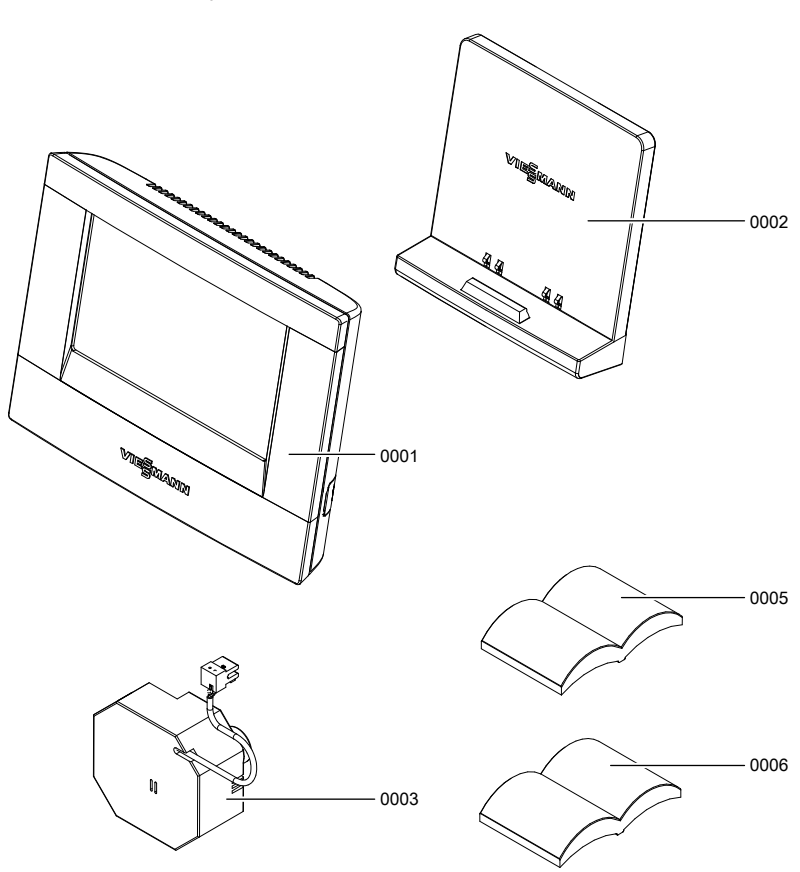

#### **Declaration of Conformity**

We, Viessmann Werke GmbH & Co KG, D-35107 Allendorf, confirm as sole responsible body that the product **Vitotrol 300 RF** complies with the following standards:

EN 301489-1 EN 301489-3 EN 55014-1 EN 55014-2 EN 55022 EN 300220 EN 60730 EN 60730-2-9 EN 61000-3-2 EN 62233

In accordance with the following Directives, this product is designated with CE:

1999/5/EG 2004/108/EG 2006/95/EG

Allendorf, 01 March 2012

Viessmann Werke GmbH&Co KG

Authorised signatory Manfred Sommer

### Applicability

## Serial No.: 7501915

7501916

Viessmann Werke GmbH&Co KG D-35107 Allendorf Telephone: +49 6452 70-0 Fax: +49 6452 70-2780 www.viessmann.com Viessmann Limited Hortonwood 30, Telford Shropshire, TF1 7YP, GB Telephone: +44 1952 675000 Fax: +44 1952 675040 E-mail: info-uk@viessmann.com